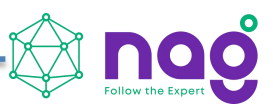

# Конвертер интерфейсов RS485 - Ethernet, без БП, в термоусадке, SNR-Eth-RS485\_C

Инструкция по быстрой установке

SNR-Eth-RS485\_C

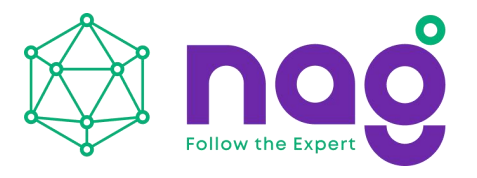

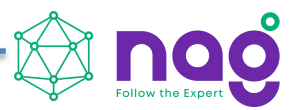

## Содержание

| Введение                | 2 |
|-------------------------|---|
| Основные характеристики | 3 |
| Краткое описание        | 4 |
| Подготовка к работе     | 7 |

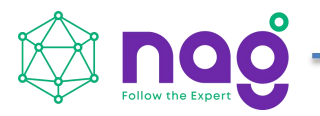

#### Введение

Данная инструкция предназначена для быстрого ознакомления с устройством, принципом работы, техническими характеристиками, и конструктивными особенностями конвертера интерфейсов SNR-Eth-RS485\_C.

Конвертер интерфейсов RS485 - Ethernet SNR-Eth-RS485\_C (далее - SNR-Eth-RS485\_C) предназначен для организации двусторонней прозрачной передачи данных по интерфейсу RS485 в Ethernet.

применения: системы сбора и передачи Область информации; коммерческого автоматизированные системы И технического учёта автоматизированные ресурсов, системы диспетчерского различных управления на объектах предприятий электросвязи, электроэнергетики, нефтегазодобывающей промышленность, а также на предприятиях других отраслей промышленности.

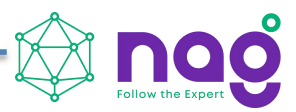

## Основные характеристики

| Характеристика                     | Описание                                                       |  |  |  |  |
|------------------------------------|----------------------------------------------------------------|--|--|--|--|
| Ethernet                           |                                                                |  |  |  |  |
| Электропитание                     | 5-15B                                                          |  |  |  |  |
| Скорость                           | 10/100 Мбит/с                                                  |  |  |  |  |
| Поддерживаемые протоколы           | IP, TCP, UDP, DHCP, DNS, ARP, ICMP, web-socket                 |  |  |  |  |
| Последовательный порт              |                                                                |  |  |  |  |
| Количество портов                  | 1 (RS-485)                                                     |  |  |  |  |
| Стандарт интерфейса                | RS-485: 3 провода (A, B, G)                                    |  |  |  |  |
| Биты данных                        | 7, 8                                                           |  |  |  |  |
| Стоповый бит                       | 1,2                                                            |  |  |  |  |
| Чётность                           | None, Even, Odd                                                |  |  |  |  |
| Скорость передачи                  | RS-485: 600 бит/с ~ 230 Кбит/с                                 |  |  |  |  |
| Буфер Отправка и получение 2 Кбайт |                                                                |  |  |  |  |
| Характеристика Описание            |                                                                |  |  |  |  |
| Программное обеспечение            |                                                                |  |  |  |  |
| Виртуальный сервер                 | Windows 2000 или выше (32 бит / 64 бит)                        |  |  |  |  |
| Конфигурация                       | Встроенная веб-страница, программное обеспечение для настройки |  |  |  |  |
| Физиче                             | ские параметры                                                 |  |  |  |  |
| Размер                             | 80 х 62 х 24 мм                                                |  |  |  |  |

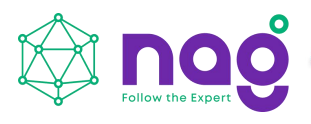

| Рабочая температура  | $-40 \sim 85 \ ^\circ C$                              |
|----------------------|-------------------------------------------------------|
| Температура хранения | -45 ~ 105 ° C, 5 ~ 95% относительной влажности        |
| Входное напряжение   | 5 ~ 15 В постоянного тока                             |
| Рабочий ток          | 86,5 мА (средн.) При 5 В<br>44,3 мА (средн.) При 12 В |
| Мощность             | <1 BT                                                 |

#### Краткое описание

SNR-Eth-RS485 С это однопортовый преобразователь последовательных интерфейсов RS485 в Ethernet. Организует работу устройств через порт RS485 по Ethernet. Способен устанавливать соединение точка-точка, организовывая работу устройств с последовательными портами в локальной сети.. Настройка конфигурирование конвертера глобальной И или WEB-конфигуратора осуществляется посредством встроенного и/или специального ПО. На рисунке 1 представлен внешний вид SNR-Eth-RS485 С.

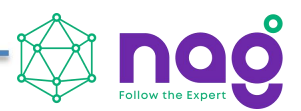

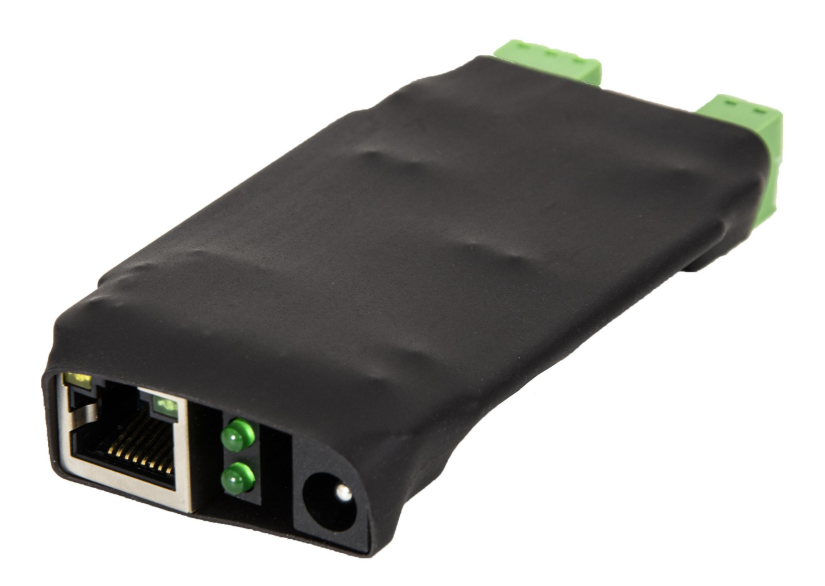

#### Рисунок 1 – Внешний вид SNR-Eth-RS485\_C

На рисунке 2 представлено расположение разъёмов SNR-Eth-RS485\_C.

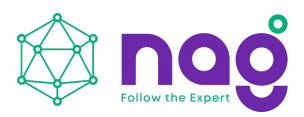

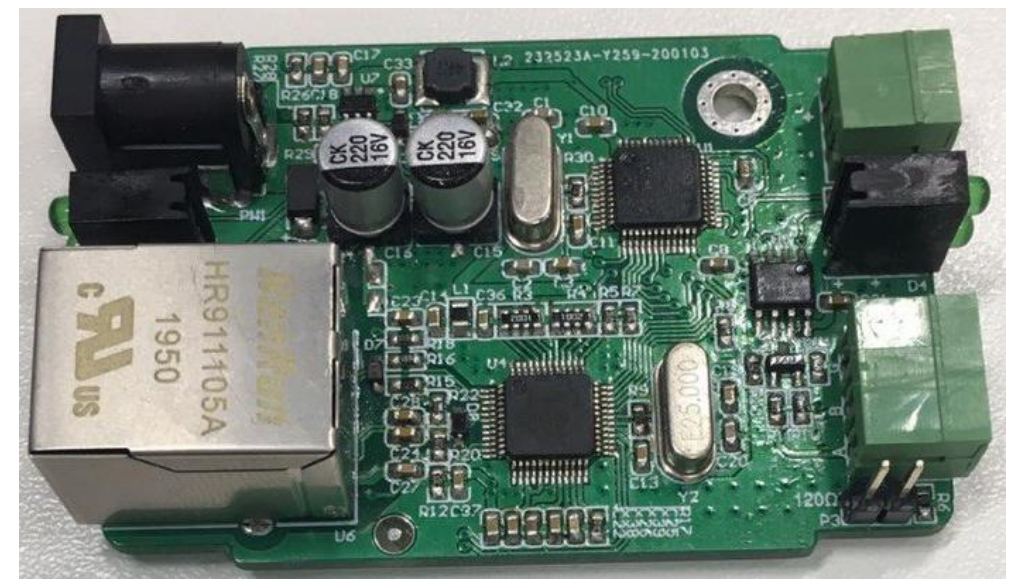

Рисунок 2 – Контакты и рабочие узлы устройства

На рисунке 2 обозначены: Левая сторона:

Разъём питания формата jack 2.5x5.5. Индикационные светодиоды (питание, работа) Ethernet-разъём 8 pin RJ45

Правая сторона: Разъём питания в формате клеммной колодки типа 5.08-2 (+,-) Индикационные светодиоды (активность последовательных портов) Порт RS-485 (G, B, A) Джампер резистора терминатора (120Ом)

Рисунок 3 – Распиновка порта RS-232

Таблица 1. Распиновка порта RS-232

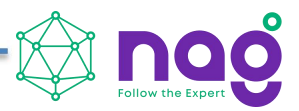

## Подготовка к работе

Подать напряжение питания на конвертер.

Подключить конвертер к ПЭВМ посредством Ethernet-кабеля и запустить утилиту SNR-ETH ConfigureTool. Для поиска конвертера в сети необходимо нажать кнопку "Search device". Результат поиска и заводские настройки конвертера можно увидеть на рисунке 4. ПЭВМ и конвертер должны находится в одном широковещательном домене.

Если в сети присутствует DHCP-сервер, то конвертер получит IP-адрес автоматически. Запустить на ПЭВМ программу для просмотра WEB-страниц (browser) и в адресной строке ввести полученный IP-адрес SNR-Eth-RS485\_C. В появившемся окне аутентификации ввести логин и пароль. Дождаться загрузки WEB-страницы. Главная страница веб-интерфейса конвертера представлена на рисунке 5.

| Device IP       | Device Name | MAC          | Version       | Work mode       | TCP Server    |
|-----------------|-------------|--------------|---------------|-----------------|---------------|
| 192.168.1.200   | NAG-U2ETH   | 02476442C6E5 | 1.4           | IP Type         | Static IP     |
|                 |             |              |               | Static IP       | 192.168.1.200 |
|                 |             |              |               | Subnet Mask     | 255.255.255.0 |
|                 |             |              |               | Gateway         | 192.168.1.1   |
|                 |             |              |               | Local Port      | 8000 Rando    |
|                 |             |              |               | Remote IP       | 192.168.1.100 |
|                 |             |              |               | Remote Port     | 8000          |
|                 |             |              |               | Baud Rate(bps)  | 115200        |
| Q. County David |             |              | Eastery Peret | Parity/Dta/Stop | NONE 🔻 8 🔻 1  |

Рисунок 4 – Настройка конвертера утилитой SNR-ETH ConfigureTool

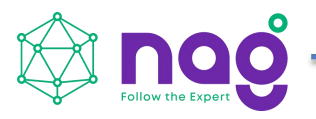

| Parameter Settings |                        | Local IP Setting        |       |          |   | Help                               |
|--------------------|------------------------|-------------------------|-------|----------|---|------------------------------------|
|                    | IP Type :              | DHCP                    | ~     |          |   |                                    |
|                    | Static IP :            | 192.168.1.8             |       |          | • | 600-2000000bps                     |
|                    | Subnet Mark :          | 255.255.255.0           |       |          | • | Port :                             |
|                    | Gateway :              | 192.168.1.1             |       |          |   | 1~65535<br>0 is random             |
|                    | Net                    | twork Parameter Setting | ķ =   |          | • | Remote IP :                        |
|                    | Work Mode :            | UDP-Client              | ~     |          |   | the remote serve                   |
|                    | Modbus Conversion :    | OFF                     | ~     |          |   | to be connected<br>when the module |
|                    | Remote IP :            | 192.168.1.254           |       |          |   | is acting as a                     |
|                    | Remote Port :          | 1234                    |       |          |   | server is a TCP                    |
|                    | Local Port :           | 1234                    |       | ) Random |   | parameter is                       |
|                    | S                      | erial Parameter Setting |       |          |   | invalid.                           |
|                    | Baud Rate :            | 9600                    | bps   | 5        |   | The register                       |
|                    | Data Bits :            | 8                       | ✓ bit |          |   | only valid in                      |
|                    | Parity :               | None                    | ~     |          |   | "TCP-Client"<br>mode, and the      |
|                    | Stop Bit :             | 1                       | ✓ bit |          |   | maximum length                     |
|                    |                        | Expand Function         |       |          |   | package is 32                      |
|                    | Register Packet Type : | None                    | ~     |          |   |                                    |
|                    | 14 NO                  |                         |       |          |   |                                    |
|                    |                        | Save                    |       |          |   |                                    |
|                    |                        |                         |       |          |   |                                    |
|                    |                        |                         |       |          |   |                                    |
|                    |                        |                         |       |          |   |                                    |

Рисунок 5 – главная страница веб-интерфейса конвертера SNR-Eth-RS485\_C

Заводские сетевые настройки SNR-Eth-RS485\_С представлены в таблице 2.

|         | <b>^</b> | n                 |          |           |
|---------|----------|-------------------|----------|-----------|
|         | · /      | 39DO DOVUE        | COTODUO  | USCTBOUVU |
| гаолица |          | <b>Јав</b> одскис | CUTUDDIC | пастронки |
| 1       |          | r 1               |          |           |

| IP-адрес     | 192.168.1.200 |
|--------------|---------------|
| Шлюз         | 192.168.1.1   |
| Маска        | 255.255.255.0 |
| Login/Pass   | admin/admin   |
| Режим работы | TCP Server    |

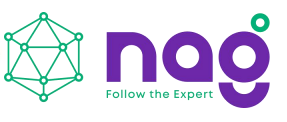

| IP Туре                       | Static IP     |
|-------------------------------|---------------|
| IP порт локальный             | 8000          |
| IP адрес сервера (удалённого) | 192.168.1.100 |
| IP порт сервера (удалённого)  | 8000          |
| Скорость (бит/с)              | 115200        |
| Четность                      | none          |
| Биты данных                   | 8             |
| Стоповые биты                 | 1             |